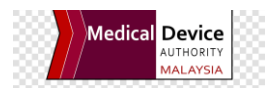

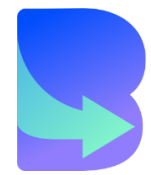

# User Manual BAYAR NOW CUSTOMER PORTAL & PAYMENT GATEWAY

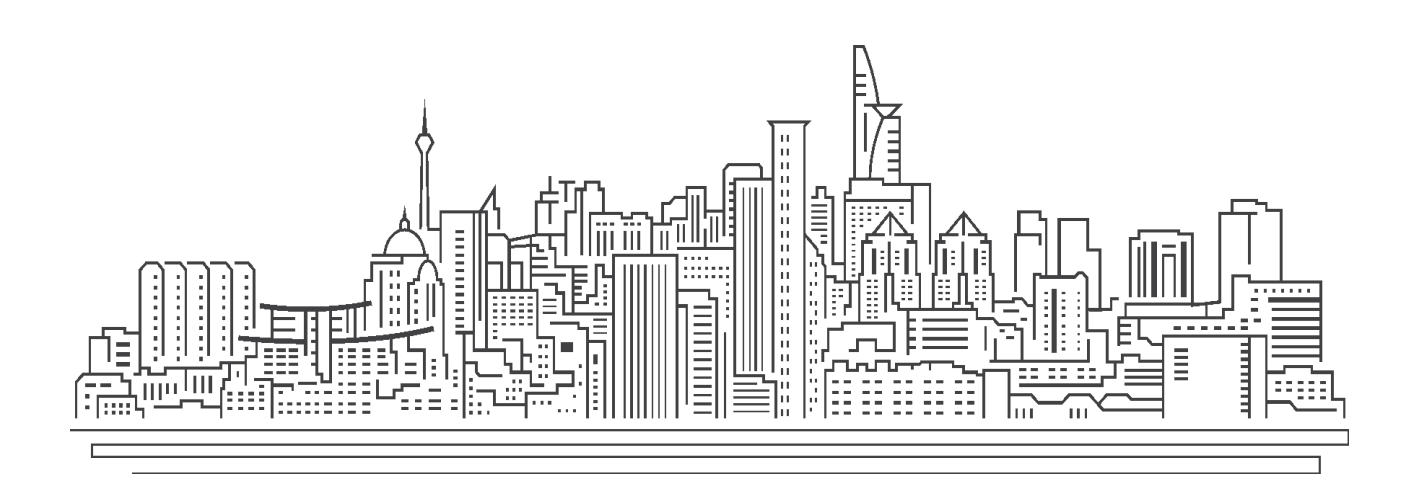

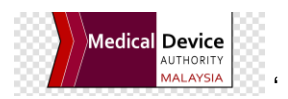

#### 1. Introduction

Bayar Now is a customer portal and payment gateway application service which provides electronic billings and payments services for all customers under Medical Device Authority (MDA) to provides bank transfer payment solution.

Bayar Now is directly integrated into the Government Resource Planning (GRP) Financial System and the transactions will be auto-generated and auto-posted on a real time basis.

#### 2. Overview

By using Bayar Now, the agency and customer users can manage their payment billing through an online system banking via online banking FPX B2C (Retail Banking), FPX B2B (Corporate Banking) and Credit Card. Through Bayar Now interface, the customer can register and set up new accounts, updating profile, view all the outstanding billings and paid transactions.

This user manual guideline will help to facilitate the admin user to monitor and review the customer portal and payment gateway system as a regular basis and will help the customer to create a new account and make an online payment process.

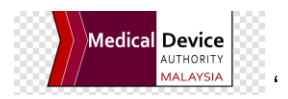

# 3. Registration of Customer

- 3.1. Logon as a Customer
  - 3.1.1. Open your internet browser
  - 3.1.2. Type the web address (URL) for the Bayar Now login page in the address field

# https://bayarnow.mda.gov.my

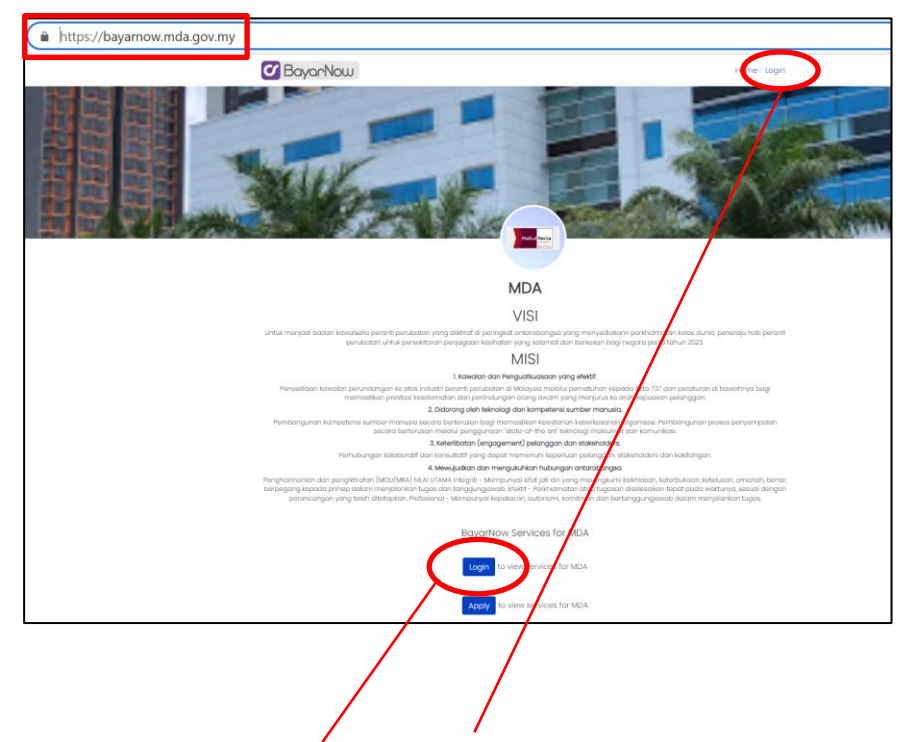

- 3.1.3. Click on the Login button or Login hyperlink to view the services of your agency.
- 3.1.4. To register as a new customer, click on the 'Register' hyperlink as below screen:

| <b>C</b> BayarNow |                                                     |
|-------------------|-----------------------------------------------------|
|                   | Login                                               |
|                   | Username/Customer ID                                |
|                   | Password                                            |
|                   | Remember me                                         |
|                   | Login                                               |
|                   | Forgat Your Password?<br>Register<br>Version: 1.0.0 |

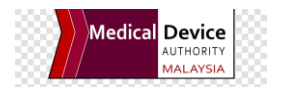

- 3.1.5. The customer to fill up the company's information as below:
  - a) Name The name of the Person in Charge
  - b) Company Name Full company's name as per Business Registration
  - c) Username/Customer ID The username id of the customer
  - d) E-Mail Address The email address of the customer (mandatory)
  - e) Company Registration Number The business registration number (max 30 char)
  - f) Company Address
  - g) Password
  - h) Confirm password

| BayarNow             |                             | Home Login |
|----------------------|-----------------------------|------------|
|                      | Register                    |            |
| Name                 | Company Name                |            |
| Username/Customer ID | Company Registration Number |            |
| E-mail address       | Company Address             |            |
| Password             |                             |            |
| Confirm password     |                             |            |
|                      | Register                    |            |
| For                  | got Your Password?          |            |

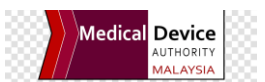

3.1.6. The customer will be redirected to the screen below upon the Register button was clicked. Click the Apply button.

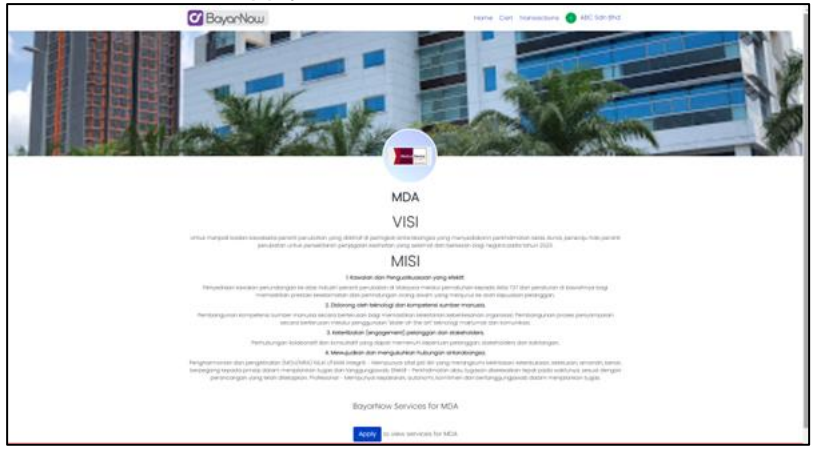

3.1.7. The customer require to fill up the screen for registration application.

| C BayarNo | W Hon                                                                               | ne Cart Transactions 🕢 ABC Sdn Bhd |
|-----------|-------------------------------------------------------------------------------------|------------------------------------|
|           | Appy for Bayerices for MAR<br>Hose confirm your details below                       | lot                                |
|           | Name                                                                                |                                    |
|           | ABC Sdn Bhd                                                                         |                                    |
|           | E-mail address                                                                      |                                    |
|           | (com                                                                                |                                    |
|           | Company Name                                                                        |                                    |
|           | <ul> <li>SDN BHD</li> </ul>                                                         |                                    |
|           | Company Registration Number                                                         |                                    |
|           | 1234                                                                                | Fill-up Current                    |
|           | Current Position                                                                    | Desition and Mahila                |
|           | -                                                                                   | Position and Mobile                |
|           | What position are you currently holding inside the compo                            | Number before click                |
|           | Mobile Number                                                                       | on Submit                          |
|           | A representative from MDA may need to contact you for further<br>Submit Application | Application button                 |

3.1.8. The agency admin (MDA) will receive the request and proceed with the review process.

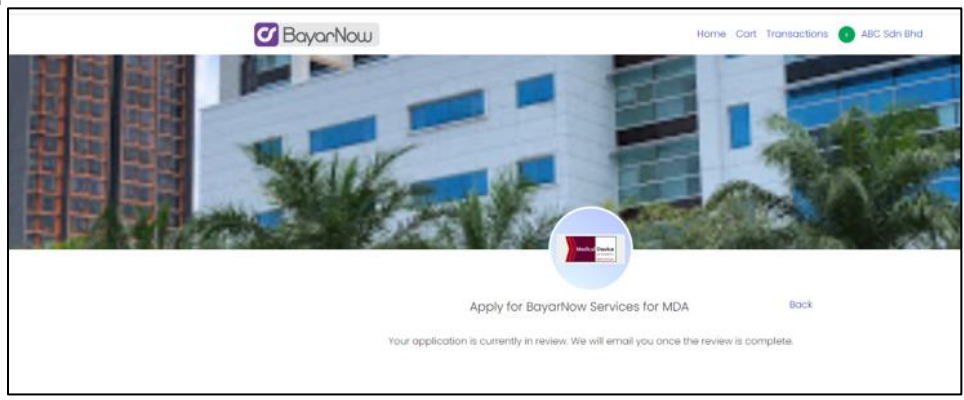

3.1.9. Email will be sent to customer upon approval done by MDA. Now, customer can access the portal.

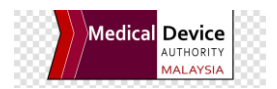

#### 3.2. Home

Three (3) services will be provided to the customer user as below:

- a) Open Items
  - To view all the outstanding item billing
  - To make an online payment process
- b) All Transaction
  - To view all the transactions such as Invoice, Cash Receipt, Debit Note and Credit Memo posted in the GRP System.
- c) Your StatementTo view
  - To view statement of account (outstanding amount list)

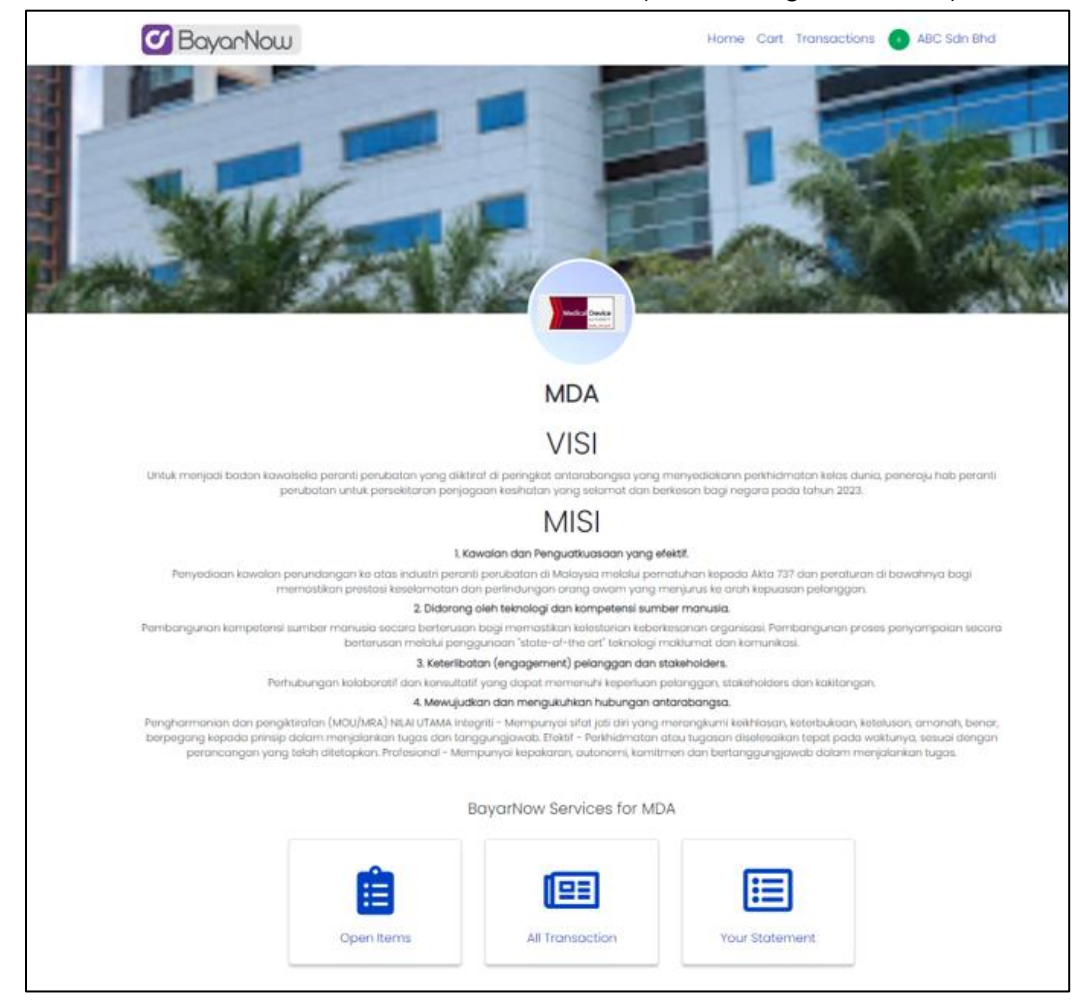

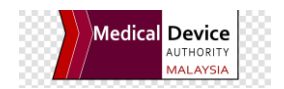

#### 3.3. Transactions

Bayar Now Transactions displays all the successful or failed transactions once the customer has made a Bayar Now payment processing. Once the payment has been made and posted to the GRP, the customer may view the Receipt immediately from the screen.

| 🗸 Bayar                      | Now          |               | Home Trans             | sactions 🔍 🕬 🖓           |                      |              | HAZIRAH DINTI C | HAMOUDDIN |  |
|------------------------------|--------------|---------------|------------------------|--------------------------|----------------------|--------------|-----------------|-----------|--|
| BayarNow Transactions        |              |               |                        |                          |                      |              |                 |           |  |
| Show 10 🜩 e                  | entries      |               |                        |                          |                      | Searc        | ch:             |           |  |
| Created $\uparrow\downarrow$ | Agency<br>↑↓ | Service       | Reference<br>Number ↑↓ | Document<br>Reference î↓ | Receipt<br>Number î↓ | Amount<br>↑↓ | Status<br>↑↓    | -         |  |
| 22/02/2023                   | MDA          | Open<br>Items | 20230000000104         | INV23004134              | R23004305            | 1.00         | Successful      | Receipt   |  |

# 3.4. Update My Account

3.4.1. Click on the login username at the header at the right corner side, the button My Account and Logout will display. Click on the My Account button to update your account info or change a new password.

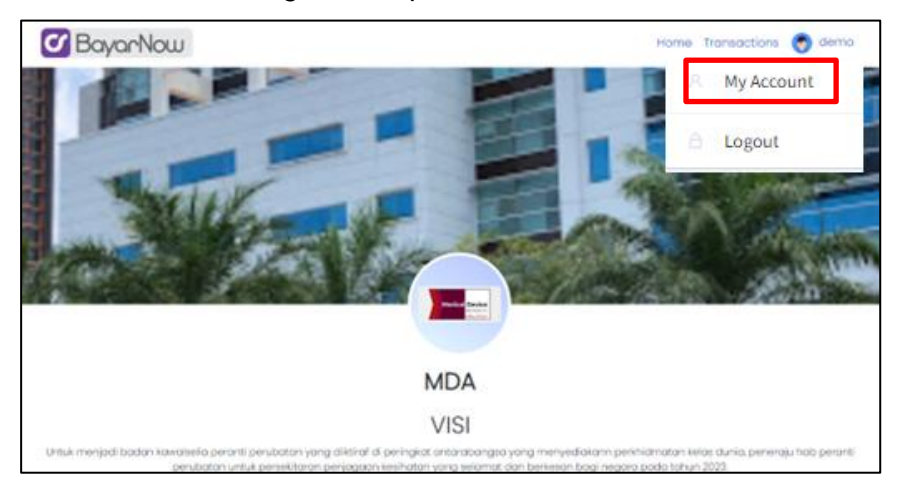

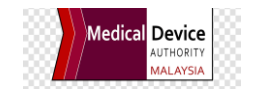

3.4.2. After clicking My Account, the Update Account Info will display. Once you update the info, click Save button or after you change password, click Change Password button to overwrite the existing info.

| C BayarNow            |              | Home Transactions 💮 🚥                        |                |
|-----------------------|--------------|----------------------------------------------|----------------|
| Update Account Info   |              |                                              |                |
| Change Avatar         |              | Username/Customer ID<br>pc0 <del>55514</del> | E-mail address |
| Save Cancel           |              |                                              |                |
| Change Password       |              |                                              |                |
| Old password          | New password | Confirm                                      | n password     |
| Change Password Cance | I            |                                              |                |

# 3.5. Open Items

Pay

3.5.1. Open Items to display all the outstanding billings to be paid by the customer.

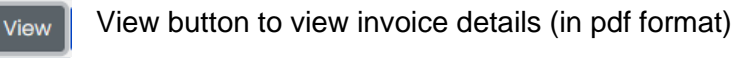

Pay button to make an online payment process for the settlement.

|                  | al an an an an an an an an an an an an an | C. X. A                                     | 150                | -                                                                                                    |                  | 100                                     |                              |
|------------------|-------------------------------------------|---------------------------------------------|--------------------|----------------------------------------------------------------------------------------------------|------------------|-----------------------------------------|------------------------------|
|                  | Sec.                                      | 1000                                        |                    | Medical Device                                                                                                 | 1                | * 3. J.                                 | 1 A                          |
|                  |                                           |                                             |                    | and and a second second second second second second second second second second second second second second se |                  |                                         |                              |
|                  |                                           | Baya                                        | arNow Services     | for MDA :: Oper                                                                                                | n Items          |                                         | Bar                          |
|                  |                                           |                                             |                    |                                                                                                    |                  |                                         |                              |
|                  |                                           |                                             | Display all outsto | anding billing to be                                                                                           | e paid           |                                         |                              |
|                  |                                           |                                             | Display all outsto | anding billing to be                                                                                           | e paia           |                                         |                              |
| Shov             | v 10 💠 e                                  | ntries                                      | Display all outsto | anding billing to be                                                                                           | e paia           | Search:                                 |                              |
| Shov<br>1        | v 10 ¢ e<br>Branchij                      | ntries                                      | Display all outsto | Document No                                                                                                    | Amount           | Search:<br>Open Amount                  | - 11                         |
| Shov<br>শৃ।<br>+ | v 10 ¢ e<br>Branchti<br>KWH2              | Document Date:<br>23/02/2023                | Display all outsto | Document No:                                                                                                   | Amount 1.00      | Search:<br>Open Amount 1<br>1.00        | - ↑↓<br>View Pay             |
| Shov             | v 10 + e<br>Branch<br>KWH2<br>KWH1        | Document Date :<br>23/02/2023<br>23/02/2023 | Display all outsta | Document No<br>INV23004237<br>INV23004238                                                                      | Amount*1<br>1.00 | Search:<br>Open Amount:<br>1.00<br>1.00 | - ti<br>View Pay<br>View Pay |

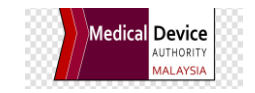

#### 3.6. All Transaction Service

Pay

- 3.6.1. All Transaction to display all transaction listing as open items and paid status as below:
  - Outstanding Records (Open Amount more than RM 0.00) with these buttons:

view View button to view invoice details (in pdf format)

Pay button to make an online payment process for the settlement.

- Back BayarNow Services for MDA :: All Transaction All Transaction to display all transaction listing generated in CF as open item or paid status Show 10 + entries Search: Document Document Document Open Ĵ Branch Amount Date Number Amount Туре 22/02/2023 INV23004134 0.00 KWH1 INV 2.00 KWH2 22/02/2023 INV INV23004135 2.00 0.00 + INV23004136 KWH1 22/02/2023 INV 1.00 0.00 KWH1 23/02/2023 INV INV23004232 1.00 0.00 + 23/02/2023 INV23004237 1.00 1.00 KWH2 INV 23/02/2023 INV23004238 1.00 KWH1 INV + Previous Next Showing I to 6 of 6 entries
- Paid Transactions (Open Amount = RM 0.00) with View button only.

1.1.1. The customer can view the original tax invoice once click the View button

| Medical Device<br>Mar. Arytok.<br>Max. Arytok.<br>Max. Arytok.<br>Max. Arytok.<br>Max. Arytok.<br>Max. Cont.<br>Max. Arytok.<br>Max. Arytok.<br>Max. | Perubatan<br>IA AVENUE II<br>NA APEC<br>NGOR,<br>ac: 03-82300200<br>v.my                         |                                        |
|----------------------------------------------------------------------------------------------------|--------------------------------------------------------------------------------------------------|----------------------------------------|
|                                                                                                    | INVOIS                                                                                           |                                        |
| BAYARNOW SDN BHD<br>MALAYSIA                                                                                                    | KOD PELANGGAN:<br>TARIKH INVOIS:<br>NG. INVOIS:                                                  | C0010691<br>23-Feb-2023<br>INV23004237 |
| TESTING BAYARNOW KWH2<br>FI PERCUBAAN                                                                                                    | GAN                                                                                              | JUMLAH                                 |
|                                                                                                    |                                                                                                  |                                        |
|                                                                                                    |                                                                                                  |                                        |
|                                                                                                    | MALAYSIA                                                                                         |                                        |
|                                                                                                    | JUMLAH CUKAI:                                                                                    | 0.00                                   |
| Nota:<br>1. Bayaran boleh dihust dengan menggunakan Bank Dera                                                                                                    | JUMLAH BESAR:                                                                                    | 1.00                                   |
| 2. Bayaran book book borgati Heritguhitkati bahi beta<br>BERANTI PERUBATAN' Sila cetak dan bawa invois in be<br>2. Bayaran hendaklah dibuat dalam tempoh 30 hari dari ta<br>Penyata ini dijanakan melalui komputer. Ilada tandatangan diperlukar                                                                                                    | radus norma norma norma con exercice printing printing Berthonich as.<br>ritch invois ini.<br>n. | Page: 1 of 1                           |

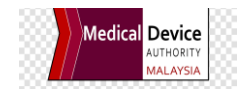

1.1.2. The customer can click at the + button to view the details of the payment transactions to relate with the original bill.

|        |                                                                                                    |                                                                                                    |                                                         | Medical Device                                                                                                    |                                                      |                                                | 10                   |
|--------|----------------------------------------------------------------------------------------------------|----------------------------------------------------------------------------------------------------|---------------------------------------------------------|----------------------------------------------------------------------------------------------------|------------------------------------------------------|------------------------------------------------|----------------------|
|        |                                                                                                    | Baya                                                                                                    | rNow Services fo                                        | or MDA :: All Trans                                                                                                    | saction                                              |                                                |                      |
| Show   | w 10 ≑ er<br>Branch <sup>↑J</sup>                                                                       | Document                                                                                                    | Document                                                | Document                                                                                                    | Ser<br>Amount                                        | arch:<br>Open 11<br>Amount                     | -                    |
| ×      | KWH1                                                                                                    | 22/02/2023                                                                                                    | INV                                                     | INV23004134                                                                                                    | 2.00                                                 | 0.00                                           | View                 |
|        |                                                                                                    |                                                                                                    |                                                         |                                                                                                    |                                                      |                                                |                      |
|        | Documer                                                                                                 | nt Date                                                                                                    | Document Type                                           | Documer                                                                                                    | nt Number                                            | Amount                                         | -                    |
|        | Documer<br>22/02/2                                                                                      | nt Date<br>2023                                                                                                    | CRM                                                     | Documer<br>CN230                                                                                                    | nt Number                                            | Amount                                         | -                    |
|        | Documer<br>22/02/2<br>22/02/2                                                                           | <b>nt Date</b><br>2023<br>2023                                                                                                    | Document Type<br>CRM<br>PMT                             | CN230<br>R230                                                                                                    | nt Number<br>000008<br>04305                         | Amount<br>1.00<br>1.00                         | -                    |
| +      | Documer<br>22/02/2<br>22/02/2<br>KWH2                                                                   | nt Date<br>2023<br>2023<br>22/02/2023                                                                                                 | Document Type<br>CRM<br>PMT<br>INV                      | Documer           CN230           R230           INV23004135                                                                    | nt Number<br>000008<br>04305<br>2.00                 | Amount<br>1.00<br>1.00                         | View                 |
| +      | Documer<br>22/02/2<br>22/02/2<br>KWH2<br>KWH1                                                           | Int Date         Int Date           2023         2023           22/02/2023         22/02/2023           22/02/2023         22/02/2023 | Document Type       CRM       PMT       INV       INV   | Documer           CN230           R230           INV23004135           INV23004136                                              | nt Number<br>000008<br>04305<br>2.00<br>1.00         | Amount<br>1.00<br>1.00<br>0.00                 | -<br>View<br>View    |
| ++++   | Documer           22/02/:           22/02/:           KWH2           KWH1           KWH1                | It Date         It Date           2023         2023           22/02/2023         22/02/2023           22/02/2023         23/02/2023   | CRM       PMT       INV       INV       INV             | Document           CN230           R230           INV23004135           INV23004136           INV23004232                       | nt Number<br>000008<br>04305<br>2.00<br>1.00<br>1.00 | Amount<br>1.00<br>0.00<br>0.00<br>0.00         | View<br>View<br>View |
| ++++++ | Documer           22/02/:           22/02/:           KWH2           KWH1           KWH2           KWH2 | t Date            2023         2023           22/02/2023         22/02/2023           23/02/2023         23/02/2023                   | Document Type<br>CRM<br>PMT<br>INV<br>INV<br>INV<br>INV | Document           CN230           R230           INV23004135           INV23004136           INV23004232           INV23004237 | nt Number<br>000008<br>04305<br>2.00<br>1.00<br>1.00 | Amount<br>1.00<br>0.00<br>0.00<br>0.00<br>0.00 | View<br>View<br>View |

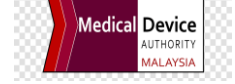

# 2. Bayar Now Payment Processing

# 2.1. Payment

- 2.1.1. To click Open Items at the Home screen
- 2.1.2. To search the invoice or billing to be paid
- 2.1.3. Click at the Pay button

|      | Sec.                                | 1000                     |                                              |                             | 1                                 | -               | 10            |      | 10         |
|------|-------------------------------------|--------------------------|----------------------------------------------|-----------------------------|-----------------------------------|-----------------|---------------|------|------------|
|      |                                     |                          |                                              | Medical Device              |                                   |                 |               |      |            |
|      |                                     | Pow                      | arNow Convision                              | for MDA :: Opo              | n Itomo                           |                 |               |      | Bar        |
|      |                                     | вау                      | arnow services                               | TOF MDA :: Ope              | n items                           |                 |               |      | Dut        |
|      |                                     |                          |                                              |                             |                                   |                 |               |      |            |
|      |                                     |                          | Display all outst                            | anding billing to b         | e paid                            |                 |               |      |            |
|      |                                     |                          | Display all outsto                           | anding billing to b         | e paid                            |                 |               |      |            |
| Shov | v 10 ≑ €                            | entries                  | Display all outsto                           | anding billing to b         | e paid                            | Search:         |               |      |            |
| Shov | v 10 ¢ e<br>Branch                  | Document Date            | Display all outsta                           | Document No                 | e paid                            | Search:         | mount         | -    | 14         |
| Shov | v 10 ¢ ¢<br>Branch<br>KWH2          | Document Date            | Display all outsta                           | Document No<br>INV23004237  | e paid Amount 1.00                | Search: Open Al | mount).<br>00 | View | Pay        |
| Show | v 10 + e<br>Branch:<br>KWH2<br>KWH1 | Document Date 23/02/2023 | Display all outsto<br>Document Type  <br>INV | Document No:<br>INV23004237 | e paid<br>Amount:<br>1.00<br>1.00 | Search: Open Ar | mount)<br>00  | View | Pay<br>Pay |

2.1.4. The system will automatically integrate to the payment gateway screen.

| https://bayarnow.mda.gov.my/services/open-items/view/INV23004237/banklist          | A <sup>®</sup> Q t₀ t≡ |
|------------------------------------------------------------------------------------|------------------------|
| Pry with Griller Banking                                                           |                        |
| Pay with <b>\$FPX</b> (Current and Savings Account)                                |                        |
| Payment Details<br>Amount :MYR 1<br>Reference ID:2023000000107                     |                        |
| Payment Method Real Banking Corporate Banking Select Bank                          |                        |
| By clicking on the "Proceed" button, you hereby agree with FPXs_Terms.& Conditions | CANCEL PROCEED         |
|                                                                                    | Power by OFPX          |

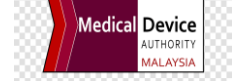

2.1.5. The customer may choose the preferred payment platform from the screen either FPX B2C (Retail Banking) or FPX B2B (Corporate Banking) to proceed with the payment.

|              | ♦ FPX Exchange Portal × 🗅 iPaymentStag × +                                                                                                    |        |    |        |                  |              | -                    | ٥          | $\times$ |
|--------------|----------------------------------------------------------------------------------------------------|--------|----|--------|------------------|--------------|----------------------|------------|----------|
| $\leftarrow$ | C 🗈 https://bayarnow.mda.gov.my/services/open-items/view/INV23004237/banklist                                                                                                    | Aø     | Q  | 2ô     | £≣               | Ð            | Not syncing          |            |          |
|              | Pry with Childre Banking                                                                                                    |        |    |        |                  |              |                      |            |          |
|              | Beec Bax Product Retrong Addition Product Retrong Addition Product Retrong Addition Product Retrong Addition Product Retrong Product Retrong P |        |    |        |                  |              |                      |            |          |
|              | By clicking on the "Proceed" button, you hereby agree with FPX's Terms & Conditions                                                                                                    |        |    |        |                  |              |                      |            |          |
|              |                                                                                                    | CANCEL |    | ROCEED |                  |              |                      |            |          |
|              |                                                                                                    |        |    | Powert | ∍y <b>() FPX</b> |              |                      |            |          |
|              | 🔎 Type here to search 🛛 🕬 📰 😹 📑 📑 📓 🔮 🕐 💿 😕 🍓 🦉 🛸 🚥 👀                                                                                                    | ÷ 4    | 32 | •c ^   | 👄 (a.            | 9 <b>0</b> 4 | 3:49<br>× ENG 23/2/2 | PM<br>2023 | 0        |

2.1.6. For example, below screen will be displayed if a customer choose CIMB Clicks. Customers need to login and proceed with the payment authorization as normal practice.

|                                     | 🕜 Help |
|-------------------------------------|--------|
| CIMB Clicks                         |        |
| Please enter your login credentials |        |
| Step 1 of 5                         |        |
| Enter User ID                       | ×      |
| CIMB Clicks ID is mandatory         |        |
| Login                               |        |
| Cancel                              |        |
|                                     |        |

2.1.7. Once the transaction being successful, the system will display the status below. Click Back to go back to the home screen to print the receipt.

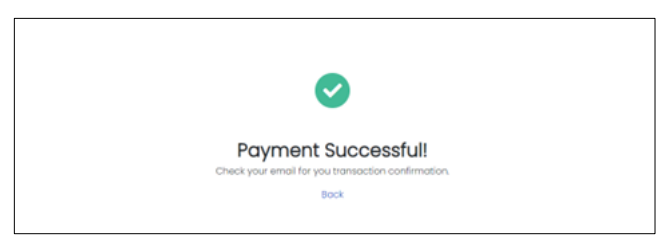

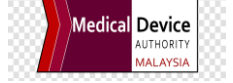

2.1.8. The customer will receive email notification from payment gateway immediately as below:

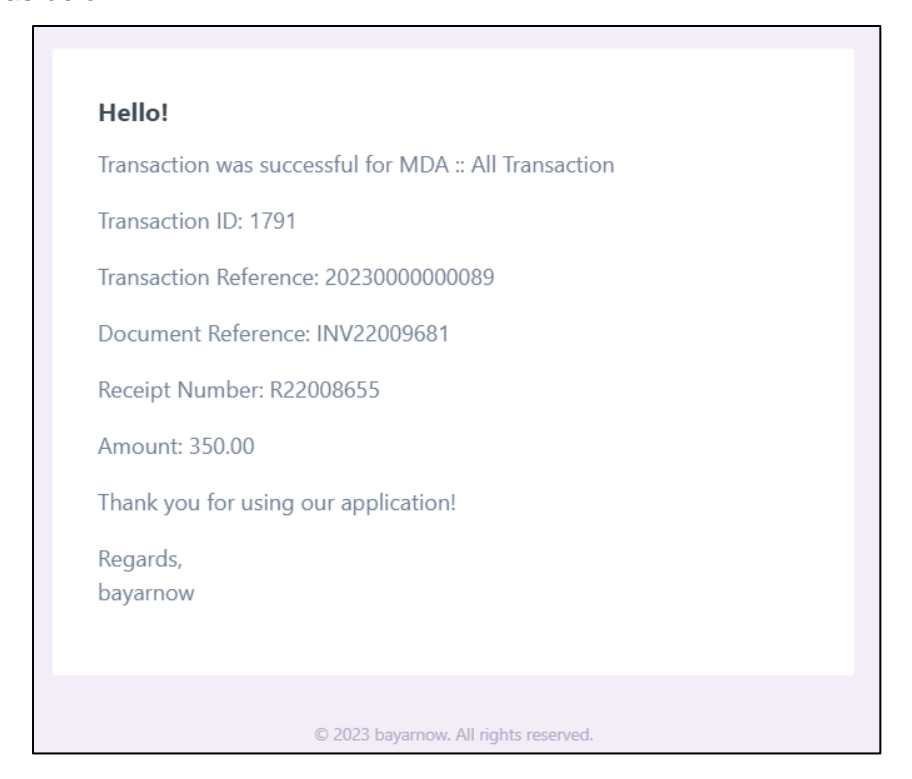

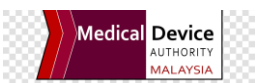

2.1.9. Go to Transaction menu from the Home screen and the transaction list will be displayed. User can print directly by clicking the Receipt button from the list.

|                       | 0 Bayar     | Now          |                              |                        |                          |                      |              |              |         |
|-----------------------|-------------|--------------|------------------------------|------------------------|--------------------------|----------------------|--------------|--------------|---------|
| BayarNow Transactions |             |              |                              |                        |                          |                      |              |              |         |
|                       | Show 10 🜩 e | entries      |                              |                        |                          | Search:              |              |              |         |
|                       | Created 1   | Agency<br>↑↓ | Service $\uparrow\downarrow$ | Reference<br>Number ↑↓ | Document<br>Reference î↓ | Receipt<br>Number î↓ | Amount<br>↑↓ | Status<br>↑↓ | -<br>↑↓ |
|                       | 22/02/2023  | MDA          | Open<br>Items                | 20230000000104         | INV23004134              | R23004305            | 1.00         | Successful   | Receipt |

- 2.2. Generating Receipt
  - 2.2.1. The receipt will be generated from GRP and to link and display in Bayar Now once the payment transaction being successfully posted.
  - 2.2.2. The transaction will be integrated in real time basis. Agency to ensure to Open period of the month in GRP to avoid the transaction being failed during the integration process.

Process End